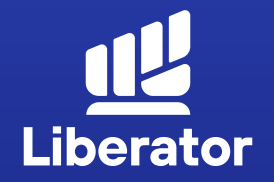

# ขั้นตอนฝาก,ถอน และโอนหุ้น ในระบบ Liberator

January 2023

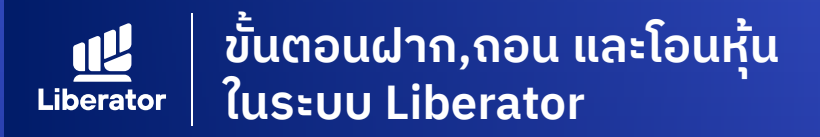

### เข้าสู่หน้าจอ Transfer เพื่อโอนหุ้น

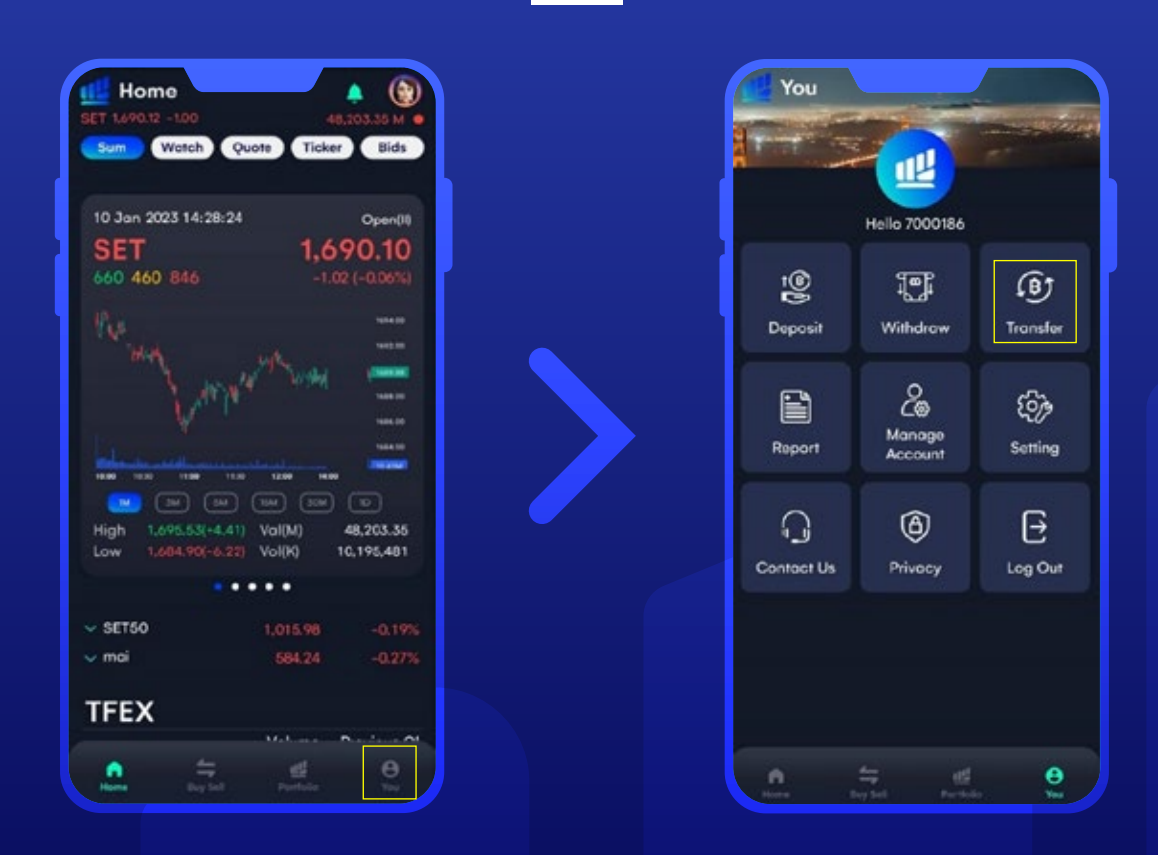

หน้า Home กดปุ่ม เมนู YOU หลังจากนั้น กด **"Transfer"** เพื่อโอนหุ้น

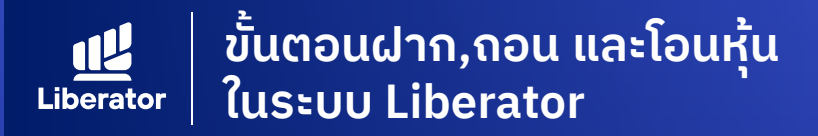

### Transfer Stock ระหว่างบัญชีตัวเอง

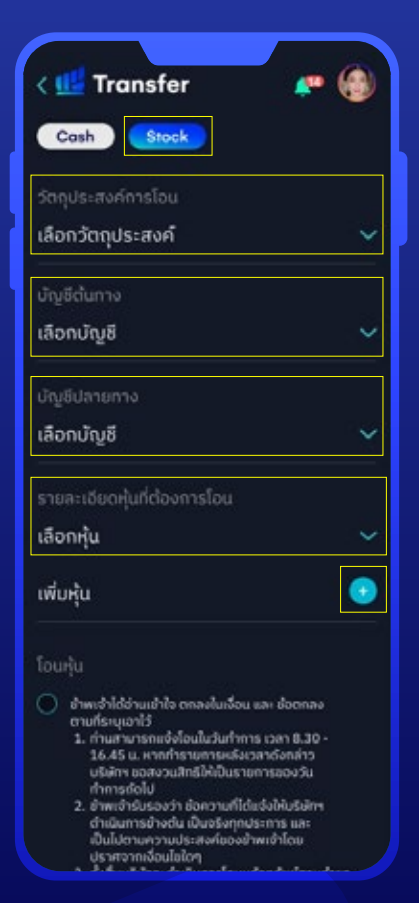

#### 1 หน้า Transfer

**1.1** เลือกโอนด้วยหุ้น Stock

- 1.2 เลือกวัตถุประสงค์ในการโอน
   "โอนระหว่างบัญชีตนเอง ภายในบริษัท"
- **1.3** เลือกบัญชีต้นทาง
- 1.4 เลือกบัญชีปลายทาง
- **1.5** เลือกหุ้นที่ต้องการโอน หากมีมากกว่า 1 หุ้น ให้กด + เพิ่มหุ้น

| ſ |                             |          |
|---|-----------------------------|----------|
|   | รายละเอียดหุ้นที่ต้องการโอน |          |
|   |                             | ×        |
|   | ราคาทุน                     | 310      |
|   | หุ้นที่โอนได้               | 100,000  |
|   | จำนวนที่ต้องการโอน          |          |
|   |                             | ×        |
|   | ราคาทุน                     | 5        |
|   | หุ้นที่โอนได้               | 100,000  |
|   | จำนวนที่ต้องการโอน          |          |
|   |                             | ×        |
| 1 | ราคาทุน                     | .02      |
|   | หุ้นที่โอนได้               | 100,000  |
|   | จำนวนที่ต้องการโอน          |          |
|   | เพิ่มหุ้น                   | •        |
|   | จำนวนโอนรวม                 | 3 รายการ |
|   | 🥑 วัตถุประสงค์เพื่อ Tende   | er offer |
|   | โอนหุ้น                     |          |
|   |                             |          |

### 2ระบุจำนวนหุ้นที่ต้องการโอน

หลังจากเลือกหุ้นแล้วระบบ จะแสดงช่องให้ระบุจำนวนหุ้น ที่ต้องการโอนขึ้นมา

ระบุจำนวนหุ้นให้เรียบร้อย

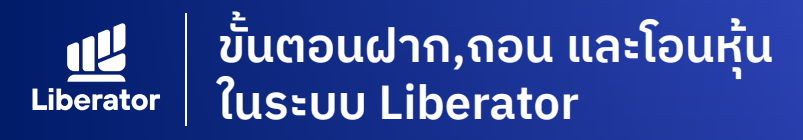

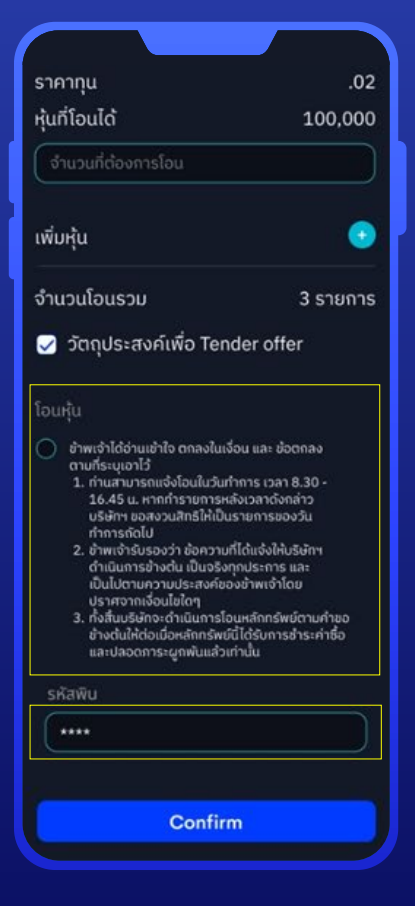

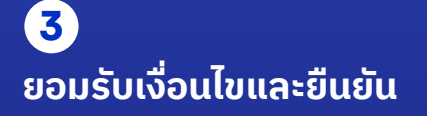

**3.1** กดยอมรับเงื่อนไข

**3.2** ใส่รหัส PIN 6 หลัก

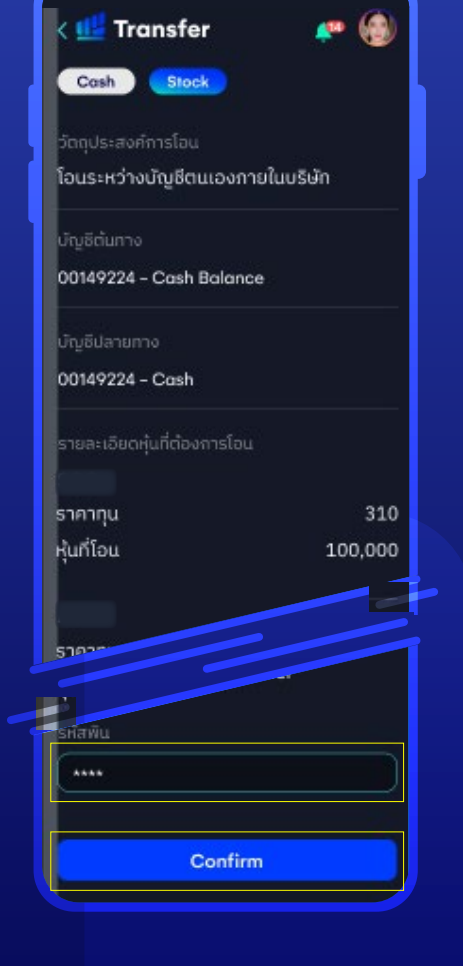

#### 4 ตรวจสอบและยืนยันอีกครั้ง

ตรวจสอบความถูกต้องของข้อมูล ระบุ PIN 6 หลักอีกครั้ง หลักจากนั้นกด "Confirm" เพื่อยืนยันการทำรายการ ระบบแจ้งเตือนทำรายการสำเร็จ

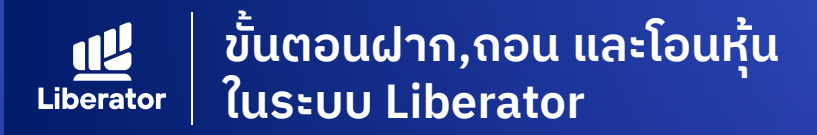

### Transfer Stock ไปยังบัญชีภายนอก

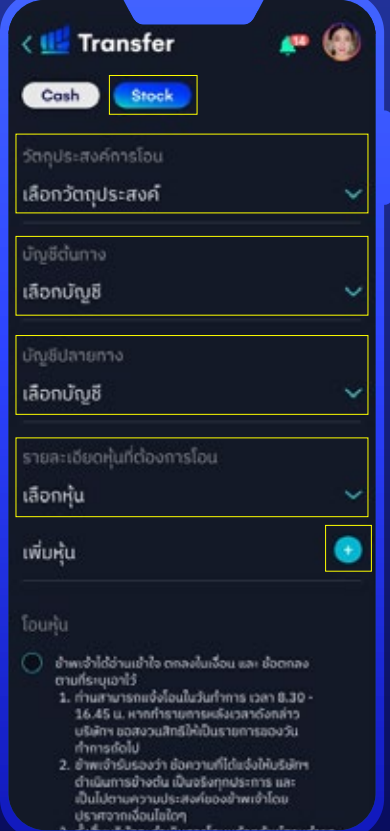

#### 1 หน้า Transfer

**1.1** เลือกโอนด้วยหุ้น Stock

- 1.2 เลือกวัตถุประสงค์ในการโอน "โอนระหว่างบัญชีตนไปที่ ที่บริษัทอื่น"
- 1.3 เลือกบัญชีต้นทาง

1.4 เลือกบัญชีปลายทาง

1.5 เลือกหุ้นที่ต้องการโอน กด + เพิ่มหุ้น

| รายละเอียดหุ้นที่ต้องการโอน |           |
|-----------------------------|-----------|
|                             | ×         |
| ราคาทุน                     | 310       |
| หุ้นที่โอนได้               | 100,000   |
| จำนวนที่ต้องการโอน          |           |
| ✓                           | >         |
| ราคาทุน                     | Ę         |
| หุ้นที่โอนได้               | 100,000   |
| จำนวนที่ต้องการโอน          |           |
|                             | >         |
| ราคาทุน                     | .02       |
| หุ้นที่โอนได้               | 100,000   |
| งำนวนที่ต้องการโอน          |           |
| เพิ่มหุ้น                   | 0         |
| จำนวนโอนรวม                 | 3 รายกา   |
| 🗸 วัตถุประสงค์เพื่อ Ten     | der offer |
|                             |           |

#### 2 ระบุจำนวนหุ้นที่ต้องการโอน

หลังจากเลือกหุ้นแล้ว ระบบ จะแสดงช่องให้ระบุจำนวนหุ้น ที่ต้องการโอนขึ้นมา

ระบูจำนวนหุ้นให้เรียบร้อย

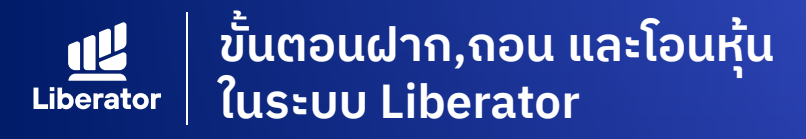

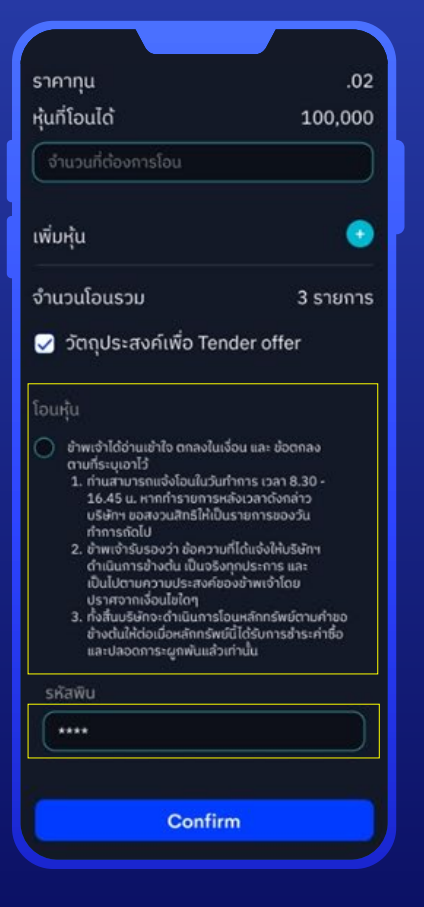

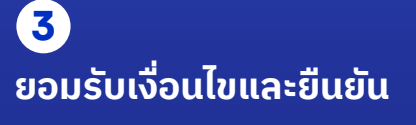

**3.1** กดยอมรับเงื่อนไข
 **3.2** ใส่รหัส PIN 6 หลัก
 **3.3** กด "Confirm"

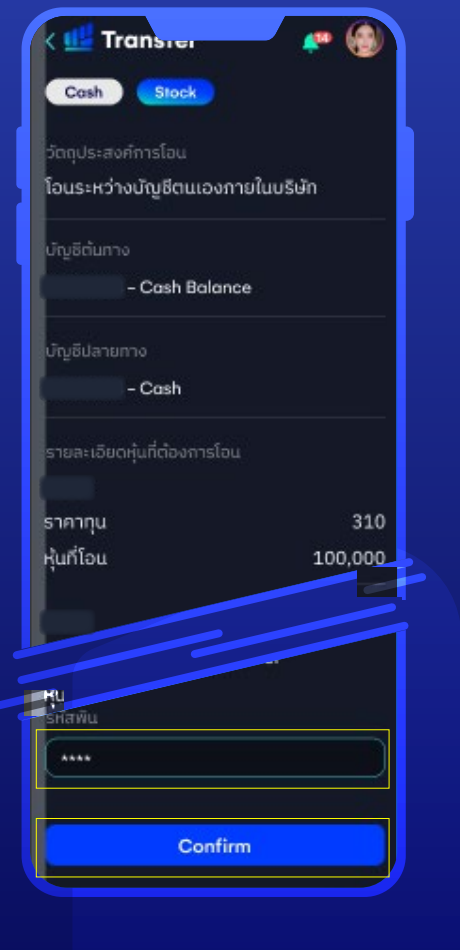

#### 4 ตรวจสอบและยืนยันอีกครั้ง

ตรวจสอบความถูกต้องของข้อมูล ระบุ PIN 6 หลักอีกครั้ง หลักจากนั้นกด "Confirm" เพื่อยืนยัน

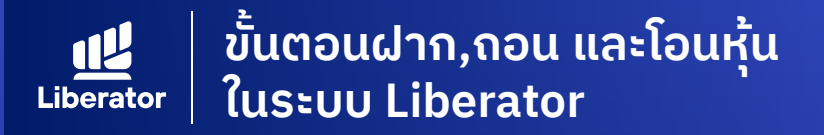

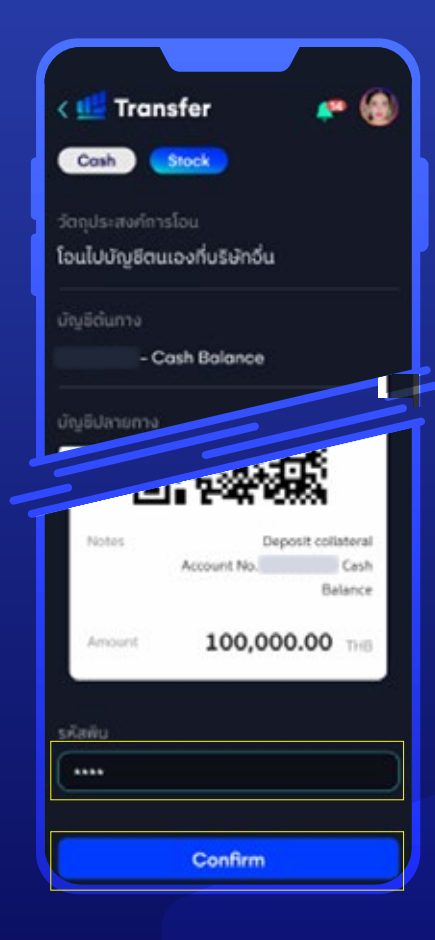

#### 5 ตรวจสอบและยืนยันอีกครั้ง

ระบบแจ้งชำระค่าธรรมเนียมโอนหุ้นด้วย QR Code ชำระเงิน หลังจากนั้นกดปุ่ม Confirm เพื่อยืนยันการทำรายการ ระบบแจ้งเตือนทำรายการสำเร็จ

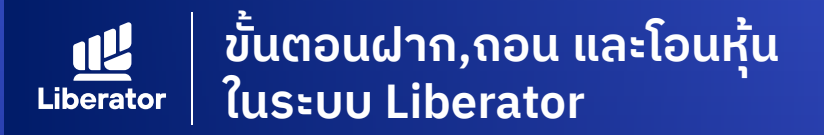

### การเข้าสู่หน้า Deposit เพื่อฝากใบหุ้น

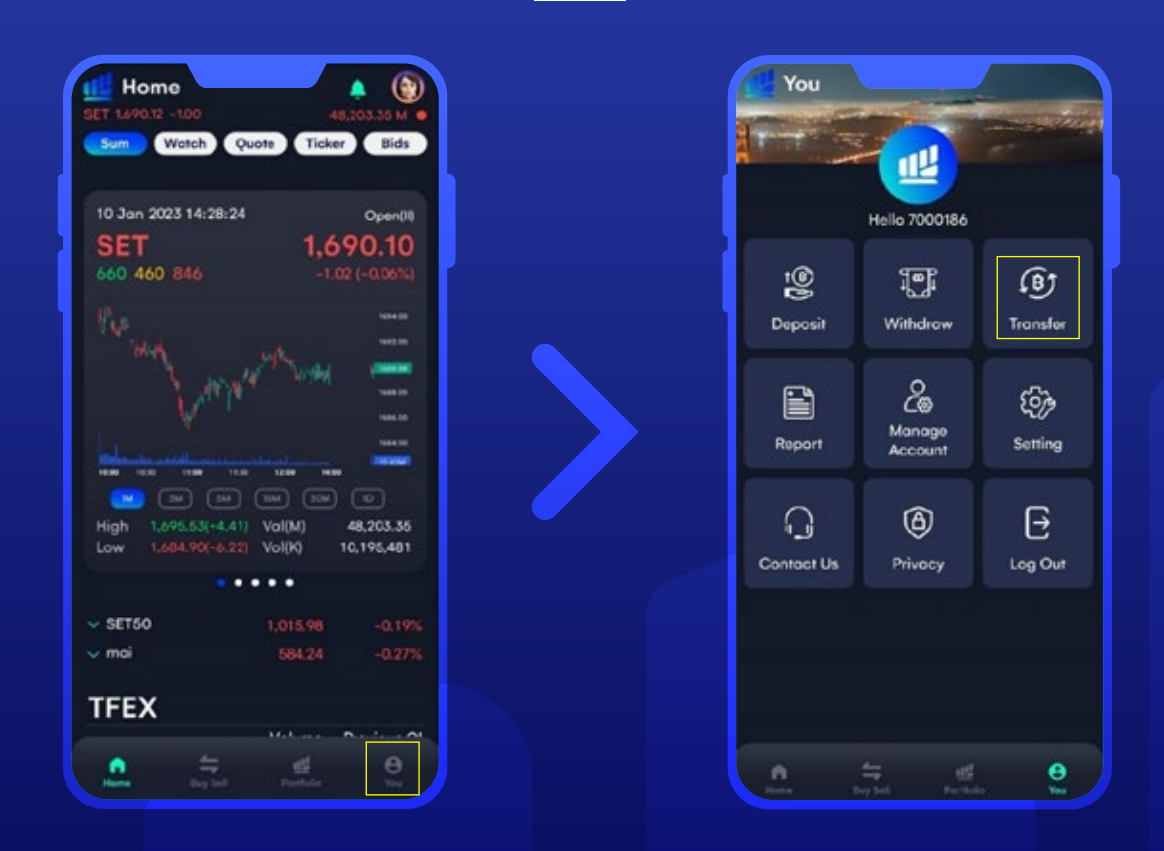

หน้า Home กดเมนู **"You"** หลังจากนั้น กด **"Deposit"** เพื่อฝากใบหุ้น

Liberator
ขั้นตอนฝาก,กอน และโอนหุ้น
Liberator

### การฝากใบหุ้น

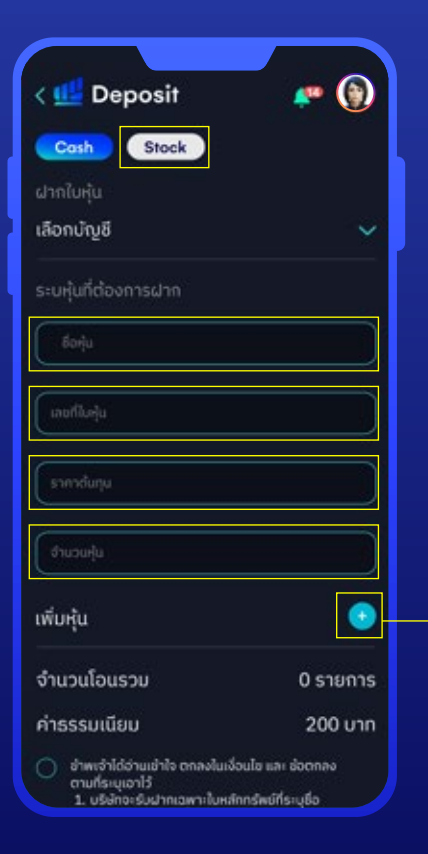

#### ี่ **1** ระบุข้อมูล

- **1.1** เลือกหัวข้อ Stock เพื่อทำรายการ ฝากใบหุ้น
- **1.2** เลือกบัญชีที่ฝากหุ้น
- **1.3** ระบุข้อมูลหุ้นที่ต้องการฝาก ดังนี้ ชื่อหุ้น,เลขที่ใบหุ้น,ราคาหุ้น,จำนวนหุ้น

\*กรณีมีมากกว่า 1 รายการ ให้กด + เพื่อเพิ่มหุ้น

| เพิ่มหุ้น                                                                                                    |                                                                                                    |
|----------------------------------------------------------------------------------------------------|----------------------------------------------------------------------------------------------------|
| จำนวนโอนรวม                                                                                                    | 0 รายก                                                                                                    |
| ค่าธรรมเนียม                                                                                                    | 200 u                                                                                                    |
| รังนาย หลักกรัพย์ที่น่าย<br>2. ผู้ปากต้องเข็มสรักหลังใบ<br>3. แขนสำนานวิตรประจำสว<br>สำเนา 1 อเชิมต่อ 1 ใหล่<br>4. ส่งเอกสารทั่งหมดมาที่ นำ<br>ปริยักหลักกรัพย์สิเบตรผ<br>"พรั่งป้องกันเอกสารสูญหาน<br>โดยผู้ให้บริการอนส่งที่สามาร<br>เอกสารได้เท่านั้น<br> | กเล่านั้น<br>เหลักกรัพย์ไห้เรียบร่อง<br>โกทรัพย์<br>ามบรัการลูกคำ<br>ออร์ จำกัด<br>อร์ จำกัด<br>มนแะนำให้ท่านส่งเอกสาร<br>เกลือดามสถานะการส่ง |
| ****                                                                                                    |                                                                                                    |
|                                                                                                    |                                                                                                    |

#### 2 ยอมรับเงื่อนไขและยืนยัน การทำรายการ

**2.2** ระบุ PIN 6 หลักแล้วกด **"Confirm"** 

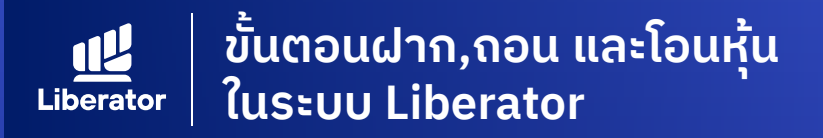

#### ู ตัวอย่างใบ<u>หุ้น</u>

| โปรดอ่าน<br>Please read                                                                                           | September 1 werden ander 1 werden in her ander med er ander sollt ander sollt ander s |                                                                                                    |                                                                                                    | ner<br>Ressisterungeleden Glenderstellsbelauf verschräften<br>researsterung Glenderstellsbelauf verschräftet<br>für er omtitatet, a philospeph auf carps of certitet (1),<br>sie issand by the Mentry of Commerce net more than<br>erofischer inte to beachmelt with the appractator. If<br>contexts in expande<br>funderstellsbelauf beachen appractator. If and<br>funderstellsbelauf beachen appractator. If and<br>funderstellsbelauf beachen appractator. If and appre-<br>tere confluence to care of a parent person, the drappe |
|----------------------------------------------------------------------------------------------------|----------------------------------------------------------------------------------------------------|----------------------------------------------------------------------------------------------------|----------------------------------------------------------------------------------------------------|----------------------------------------------------------------------------------------------------|
| องสารมีอรัตร์กิตร<br>Suprative of transferor                                                                      |                                                                                                    | องอาหมือซึ่งผู้รับโดน<br>(ผู้ที่ต้องการองทะเบียนเป็นผู้ยังพู้น)                                       | Signature of transferre<br>(selis desires to have his names<br>entered in the register<br>of securitices holders) | องอายมือชื่อผู้มีสำนาจ<br>ประพับครามเอทระเบือน/บริษัท<br>Antherand constance with the seal of                                                                                                    |
|                                                                                                    |                                                                                                    | So-anya unağlalası (Fansau)<br>Fall name ol tanaterer in biota ketters                                |                                                                                                    | Registrar/Company                                                                                                    |
| ลายเข้นเจ้าของใบรุ้น<br>เช่นท้องสัมสายเร่นวีบรองสายเกมืองประกาณ<br>1 (กลารมัดขึ้งผู้สิน)<br>2 (กลารมัดขึ้งผู้สิน) |                                                                                                    | (ຄະລາຍພິທຈີ່ຫລູ້ໃນໂອນ)<br>(ອັນກາຈາເ)<br>(ອະລາຍພິທຈີ່ຫລູ້ໃນໂອນ)<br>(ອັນກາຈາ)<br>(ອະລາຍພິທຈີ່ຫລູ້ໃນໂອນ) |                                                                                                    |                                                                                                    |
|                                                                                                    |                                                                                                    |                                                                                                    |                                                                                                    |                                                                                                    |
|                                                                                                    |                                                                                                    |                                                                                                    |                                                                                                    |                                                                                                    |
|                                                                                                    |                                                                                                    |                                                                                                    |                                                                                                    |                                                                                                    |
|                                                                                                    |                                                                                                    |                                                                                                    |                                                                                                    |                                                                                                    |
| 3 (องอาหมือชื่อผู้โอน)                                                                                            |                                                                                                    | (สัวชวรร)                                                                                             |                                                                                                    | 2                                                                                                    |

#### ที่อยู่จัดส่ง

ฝ<sup>่</sup>ายลูกค้าสัมพันธ์ธุรกิจอินเทอร์เน็ต โครงการสามย่านมิตรทาวน์ ห้องเลขที่ 2906 ชั้น 29 เลขที่ 944 ถนนพระราม 4 แขวงวังใหม่ เขตปทุมวัน กทม. 10330 **โกรศัพท์ : 02-028-7441** 

#### 3 จัดส่งเอกสาร

จัดส่งเอกสารมาที่ Liberator ดังนี้

- ใบหุ้นที่เซ็นสลักหลังช่องผู้โอน
- สำเนาบัตรประจำตัวประชาชนพร้อม
   เซ็นรับรองสำเนา (กรณีเป็นบัตรตลอดชีพ
   ต้องแนบสำเนาทะเบียนบ้านด้วย)

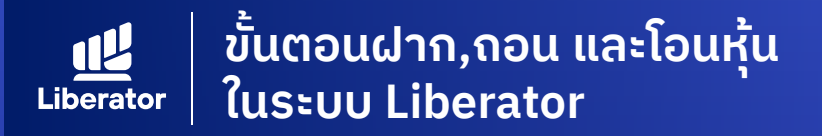

# การเข้าสู่หน้า Withdraw เพื่อถอนใบหุ้น

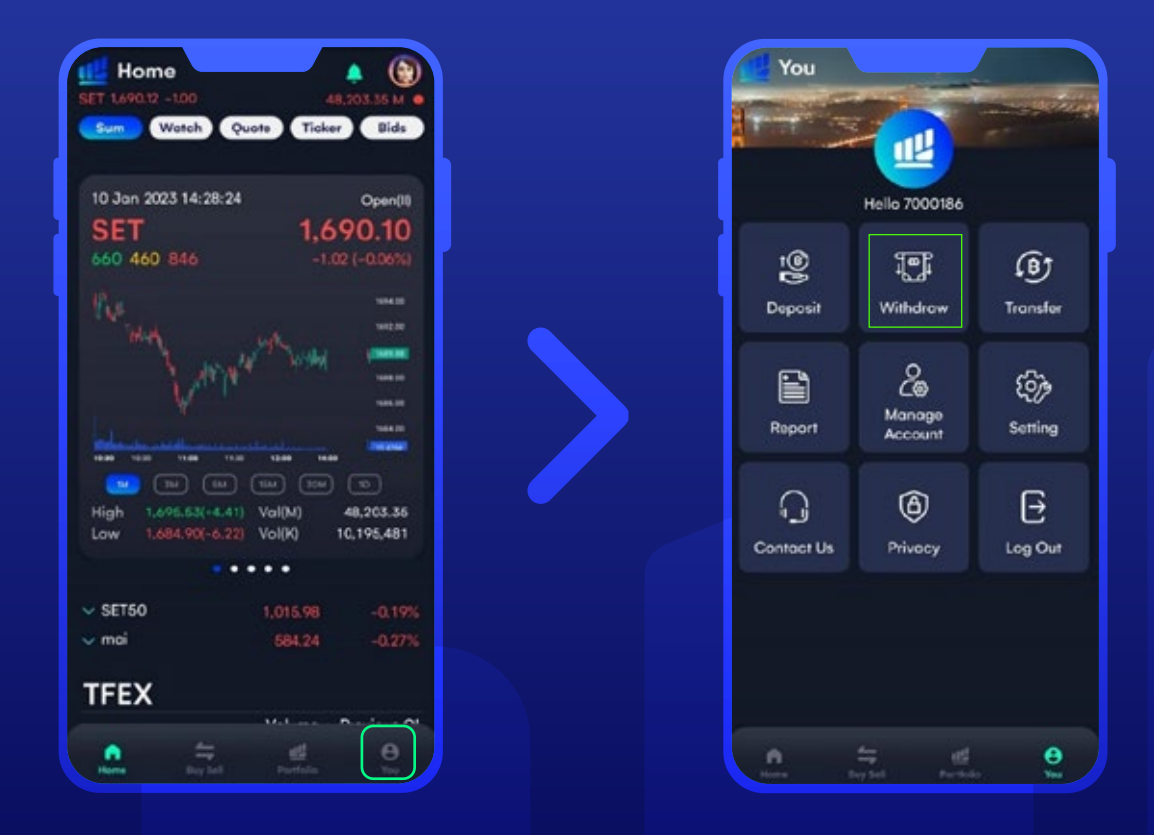

หน้า Home กดปุ่ม เมนู "You" หลังจากนั้น กด "Withdraw" ເพื่อถอนใบหุ้น

ขั้นตอนฝาก,ถอน และโอนหุ้น
 Liberator
 ในระบบ Liberator

# ถอนใบหุ้น

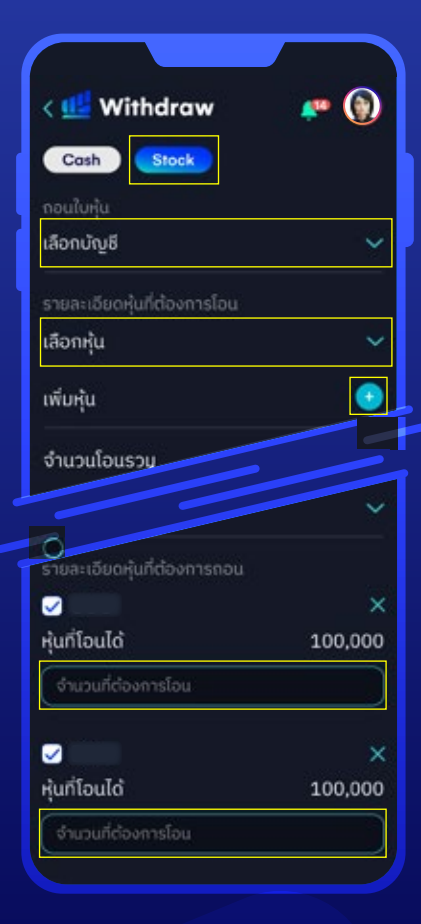

#### ี่ 1 ระบุข้อมูล

- **1.1** เลือกหัวข้อ Stock เพื่อทำรายการ ถอนใบหุ้น
- **1.2** เลือกบัญชีที่ต้องการถอนใบหุ้น
- **1.3** เลือกหุ้นที่ต้องการถอนออกเป็นใบหุ้น (กรณีมีมากกว่า 1 รายการให้กด + เพื่อเพิ่มหุ้น)
- 1.4 เลือกหุ้นที่ต้องการถอนออกเป็นใบหุ้น

| VILJUICOVI ISTOL                                                                                                    |                                                                                                    |
|----------------------------------------------------------------------------------------------------|----------------------------------------------------------------------------------------------------|
| V                                                                                                    | 100.00                                                                                                    |
| หุ่นที่เอินเด                                                                                                    | 100,000                                                                                                    |
| จำนวนที่ต้องการโอน                                                                                                    |                                                                                                    |
| เพิ่มหุ้น                                                                                                    | 6                                                                                                    |
| จำนวนโอนรวม                                                                                                    | 0 รายกาะ                                                                                                    |
| ค่าธรรมเนียม                                                                                                    | ורט 500                                                                                                    |
| <ul> <li>หมายมหตุ</li> <li>1. คำธรรมเนียมการฝากใน<br/>200 มาก โดยมริษัทองสรว<br/>ดังกล่าว คุกครณี</li> <li>2.บริษัทจะร่วมสำคาณหาเป็น<br/>ผู้ครอบกรองมักมืองดีบอา<br/>หลึกกรัพที่ที่นามกลากท่านั้น</li> <li>3. ผู้ปากต้องที่ชินสักษรณี<br/>(เขียมรองสำนา) 3.อบัยต์</li> <li>4. แบบสำหนายัดรบระจำตั<br/>(เขียมรองสามา) 3.อบัยต์</li> <li>5. ส่งเอกสารก็จามอนาได้<br/>บริษัทกันที่การสำครมหลังสามา<br/>โดยผู้ให้บริษารขมส่งใสามา<br/>การสังเอกสารได้เก่านั้น</li> </ul> | เหลักกรัพย์ รายการละ<br>แส้กกรัพย์ที่ระบุร์ด<br>แต่บเจ้าของปัญชีชื่อชาย<br>มหัยกรัพย์ให้เรียบร้อย<br>หประธาชม<br>อ ในหลักกรัพย์<br>ว่ายบริการดู<br>ายมมะเจ้าหัด<br>ายมมะเจ้าให้ก่านส่งเอกสาร<br>เรอติดตามสถานะ |

Submit

#### 2 ยอมรับเงื่อนไขและยืนยัน การทำรายการ

- **2.1** กดยอมรับเงื่อนไข
   **2.2** ระบุ PIN 6 หลักแล้วกด
  - "Confirm"

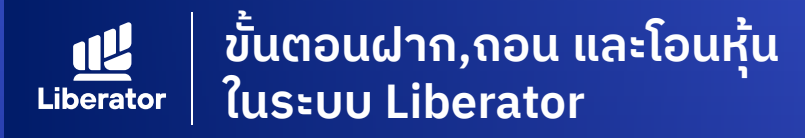

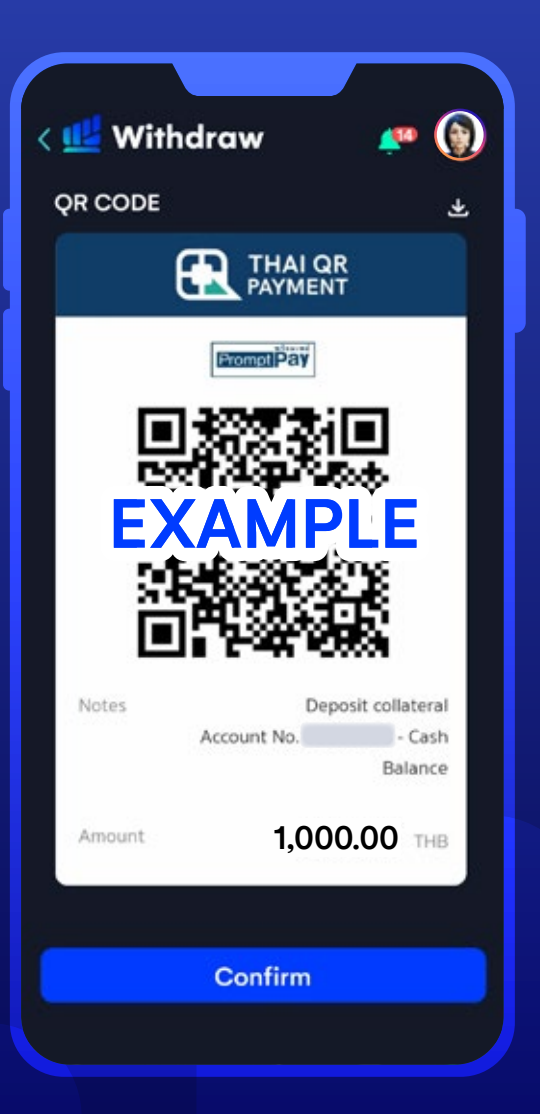

#### ชำระค่าธรรมเนียม และจัดส่งเอกสาร

3

- **3.1** ระบบแสดง QR code เพื่อชำระค่าธรรมเนียม เมื่อชำระเรียบร้อยแล้วให้กด **"Confirm"**
- 3.2 จัดส่งเอกสารมาที่ Liberator ดังนี้
  - แบบคำขอถอนหลักทรัพย์จากบัญชีสมาชิกผู้ฝากหลักทรัพย์
  - สำเนาบัตรประจำตัวประชาชนพร้อม
     เซ็นรับรองสำเนา (กรณีเป็นบัตรตลอดชีพ
     ต้องแนบสำเนาทะเบียนบ้านด้วย)

#### ที่อยู่จัดส่ง

ฝ<sup>่</sup>ายลูกค้าสัมพันธ์ธุรกิจอินเทอร์เน็ต โครงการสามย่านมิตรทาวน์ ห้องเลขที่ 2906 ชั้น 29 เลขที่ 944 ถนนพระราม 4 แขวงวังใหม่ เขตปทุมวัน กทม. 10330 **โทรศัพท์ : 02-028-7441** 

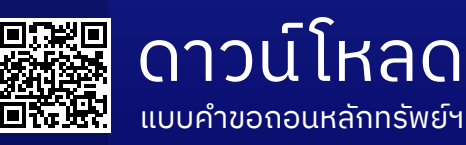

ลิงค์: https://classic.set.or.th/tsd/th/download/service\_form/CSD1-14-version003.pdf

# ข้อมูลเพิ่มเติม

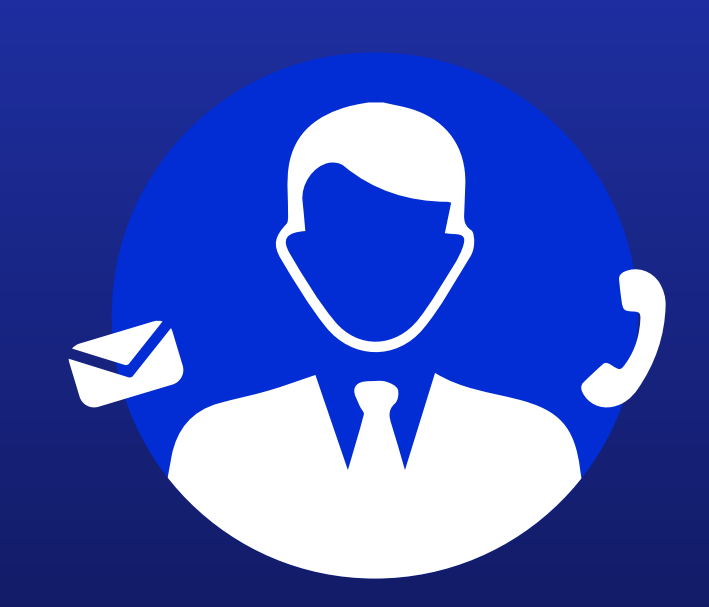

### ฝ่ายลูกค้าสัมพันธ์ (Customer Relations)

โกร. 0 2028 7441 อีเมล customersupport@liberator.co.th

> **วันจันทร์ - วันศุกร์** 8:30 - 17:30